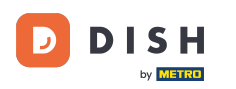

Vítejte na hlavním panelu rezervace DISH. V tomto tutoriálu vám ukážeme, jak přidat a upravit otevírací dobu.

| <b>DISH</b> RESERVATION                       |                                                                                                    | 🌲 🛛 Test Bistro Training 🕤 🛛 🎽 🗸 😁                             |
|-----------------------------------------------|----------------------------------------------------------------------------------------------------|----------------------------------------------------------------|
| Reservations                                  | Have a walk-in customer? Received a reservation request over phone / email? Don't forget to add it to y reservation book! | OUR WALK-IN ADD RESERVATION                                    |
| म्न Table plan<br>¶1 Menu                     | Mon, 2 Oct - Mon, 2 Oct                                                                                                   |                                                                |
| 🖀 Guests                                      | There is <b>1</b> active limit configured for the selected time period                                                    | Show more 🗸                                                    |
| <ul> <li>Feedback</li> <li>Reports</li> </ul> | ○ All ○ Completed                                                                                                    | 🖸 0 🚢 0 🥅 0/37                                                 |
| 🌣 Settings 👻                                  |                                                                                                    |                                                                |
|                                               |                                                                                                    |                                                                |
|                                               | No reservations available                                                                                                 |                                                                |
| Too many guests in house?                     | Print                                                                                                    | 8                                                              |
|                                               | Designed by Hospitality Digital GmbH. All rights reserved.                                                                | FAQ   Terms of use   Imprint   Data privacy   Privacy Settings |

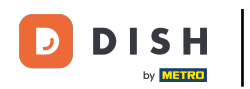

#### • Nejprve přejděte na Nastavení v nabídce vlevo.

| <b>DISH</b> RESERVATION   |                                               |                             |                           |                               | <b>*</b> * | Test Bist | ro Trainin     | g 🖸           | <u> </u>    | •      |
|---------------------------|-----------------------------------------------|-----------------------------|---------------------------|-------------------------------|------------|-----------|----------------|---------------|-------------|--------|
| Reservations              | Have a walk-in customer?<br>reservation book! | Received a reservation rec  | quest over phone / email? | Don't forget to add it to you | r          | WALK-IN   |                | D RESERVA     | TION        |        |
| 🎮 Table plan              |                                               |                             |                           |                               |            |           |                |               |             |        |
| 🎢 Menu                    | <                                             |                             | Mon, 2 Oct -              | Mon, 2 Oct                    |            |           |                |               |             |        |
| 🐣 Guests                  | There is <b>1</b> active limit conf           | igured for the selected tin | ne period                 |                               |            |           |                | Shown         | more 🗸      |        |
| 🙂 Feedback                |                                               |                             |                           |                               |            |           |                |               |             |        |
| 🗠 Reports                 |                                               |                             | Upcoming                  | ⊖ Cancelled                   |            | 0 🔄       | <b>&amp;</b> 0 | <b>H</b> 0/37 |             |        |
| 💠 Settings 👻              |                                               |                             |                           |                               |            |           |                |               |             |        |
|                           |                                               |                             | No reservat               | tions available               |            |           |                |               |             |        |
|                           | Print                                         |                             |                           |                               |            |           |                |               | 2           |        |
| Pause online reservations | Designed by Hospitality Digital Gmb           | oH. All rights reserved.    |                           |                               | FAQ   Terr | ns of use | Imprint        | Data privacy  | Privacy Set | ttings |

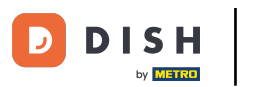

# • A pak vyberte Hodiny .

| <b>DISH</b> RESERVATION                                |                                               |                              |                           |                               | <b>*</b> • | Test Bist | tro Trainir  | ng 🕤          | ** ~       |         |
|--------------------------------------------------------|-----------------------------------------------|------------------------------|---------------------------|-------------------------------|------------|-----------|--------------|---------------|------------|---------|
| Reservations                                           | Have a walk-in customer?<br>reservation book! | Received a reservation rec   | quest over phone / email? | Don't forget to add it to you | ır         | WALK-IN   |              | DD RESERVA    |            |         |
| 🍽 Table plan                                           | •                                             |                              | Mon, 2 Oct -              | Mon, 2 Oct                    |            |           |              |               |            |         |
| 📇 Guests                                               | There is <b>1</b> active limit con            | figured for the selected tir | ne period                 |                               |            |           |              | Show          | more 🗸     |         |
| Seedback                                               |                                               |                              |                           |                               |            |           |              |               |            |         |
| 🗠 Reports                                              |                                               | ⊖ Completed                  | Upcoming                  | ⊖ Cancelled                   |            | 0 🔄       | <b>:::</b> 0 | <b>H</b> 0/37 |            |         |
| 🏟 Settings 👻                                           |                                               |                              |                           |                               |            |           |              |               |            |         |
| () Hours                                               |                                               |                              |                           |                               |            |           |              |               |            |         |
| Reservations                                           |                                               |                              |                           |                               |            |           |              |               |            |         |
| A Tables/Seats                                         |                                               |                              |                           |                               |            |           |              |               |            |         |
| <ul> <li>Reservation limits</li> <li>Offers</li> </ul> |                                               |                              |                           |                               |            |           |              |               |            |         |
| A Notifications                                        |                                               |                              | No reserva                | tions available               |            |           |              |               |            |         |
| 😤 Account                                              |                                               |                              |                           |                               |            |           |              |               |            |         |
| ${\cal O}$ Integrations                                | Print                                         |                              |                           |                               |            |           |              |               | 6          |         |
| Too many guests in house?                              | Designed by Hospitality Digital Gm            | bH. All rights reserved.     |                           |                               | FAQ   Ter  | ms of use | Imprint      | Data privacy  | Privacy Se | attings |

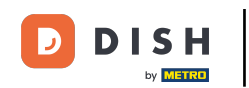

Nyní jste v přehledu svých rezervačních hodin. Chcete-li upravit hodiny rezervace, klikněte na odpovídající ikonu úprav.

| <b>DISH</b> RESERVATION   |                                                                                                    | 🌲 Test Bistro Training 🕤   📲 🗸 🚱                                                                                                    |
|---------------------------|----------------------------------------------------------------------------------------------------|----------------------------------------------------------------------------------------------------|
| Reservations              | Reservation hours can be the same as your opening hours, but they can also st<br>are used to offer reservation times to your guests.<br>e.g: If your reservation hours end at 8 PM and your configured reservation dura | art later and / or end earlier. Your reservation hours in combination with duration ation ation is 2 hours, the last reservation time offered to your guests is 6PM. |
| 🎮 Table plan              | Reservation hours                                                                                                    | Are you closed for holidays? Opening late or closing early on a certain day?                                                                                         |
| ۳ <b>1</b> Menu           | Monday<br>09:00 AM - 10:00 PM                                                                                                    | You can now configure exceptions to your regular reservation hours to ensure that guests don't arrive when you are closed for business!                              |
| 🐣 Guests                  | <b>Tuesday</b><br>09:00 AM - 10:00 PM                                                                                                    | ADD                                                                                                    |
| Eedback                   | <b>Wednesday</b><br>09:00 AM - 10:00 PM                                                                                                    |                                                                                                    |
| 🗠 Reports                 | <b>Thursday</b><br>09:00 AM - 10:00 PM                                                                                                    |                                                                                                    |
| 🏟 Settings 👻              | <b>Friday</b><br>09:00 AM - 10:00 PM                                                                                                    |                                                                                                    |
|                           | <b>Saturday</b><br>02:00 PM - 12:00 AM                                                                                                    |                                                                                                    |
| Tables/Seats              | <b>Sunday</b><br>02:00 PM - 12:00 AM                                                                                                    |                                                                                                    |
| Reservation limits        |                                                                                                    |                                                                                                    |
| % Offers                  | Set convices to filter reconcitions and define default reconcitions durations                                                                                                    |                                                                                                    |
| ♀ Notifications           | per service                                                                                                    |                                                                                                    |
| 😤 Account                 |                                                                                                    |                                                                                                    |
| 𝔗 Integrations            |                                                                                                    |                                                                                                    |
|                           | Designed by Hospitality Digital GmbH. All rights reserved.                                                                                                    | FAQ   Terms of use   Imprint   Data privacy   Privacy Settings                                                                                                    |
| Too many guests in house? |                                                                                                    | The I terrisonate I implific   Sita privacy   Privacy Settings                                                                                                    |

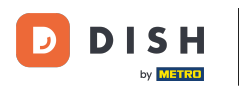

#### • Nyní můžete upravit své již existující rezervační hodiny a také je smazat.

| <b>DISH</b> RESERVATION   |                                                                                                    | 🜲 🔹 Test Bistro Training 💽                                                                                                    | )│╬╴╺                     |
|---------------------------|----------------------------------------------------------------------------------------------------|----------------------------------------------------------------------------------------------------|---------------------------|
| Reservations              | Reservation hours can be the same as your opening hours, but they can also start late<br>are used to offer reservation times to your guests.<br>e.g: If your reservation hours end at 8 PM and your configured reservation duration is | er and / or end earlier. Your reservation hours in combination<br>2 hours, the last reservation time offered to your guests is 6P | with duration<br>M.       |
| 🎮 Table plan              |                                                                                                    |                                                                                                    | Back                      |
| ۲ <b>۹</b> Menu           | Tell us when you would like to accept reservations                                                                                                    |                                                                                                    |                           |
| 🐣 Guests                  | Day(s) Ti                                                                                                    | ime                                                                                                    | ×                         |
| Feedback                  | Mon, Tue, Wed, Thu, Fri 🔹                                                                                                    | 09 : 00 am - 10 : 00 pm                                                                                                    | +                         |
| 🗠 Reports                 | Day(s)                                                                                                    | ime                                                                                                    | ×                         |
| 🔹 Settings 👻              | Sat, Sun 🔹                                                                                                    | 02 : 00 pm - 12 : 00 am                                                                                                    | +                         |
| O Hours                   |                                                                                                    |                                                                                                    |                           |
| Reservations              | Would you like to add more days?                                                                                                    |                                                                                                    | Add                       |
| 🛱 Tables/Seats            |                                                                                                    |                                                                                                    | SAVE                      |
| 🛱 Reservation limits      |                                                                                                    |                                                                                                    |                           |
| % Offers                  |                                                                                                    |                                                                                                    |                           |
| ♠ Notifications           |                                                                                                    |                                                                                                    |                           |
| 🛠 Account                 |                                                                                                    |                                                                                                    |                           |
| 𝔄 𝔄 𝔄 𝔄 𝔄 𝔄 𝔄 𝔄 𝔄 𝔄 𝔄 𝔄 𝔄 |                                                                                                    |                                                                                                    |                           |
| foo many guests in house? | Designed by Hospitality Digital GmbH. All rights reserved.                                                                                                    | FAQ   Terms of use   Imprint   Data p                                                                                             | rivacy   Privacy Settings |

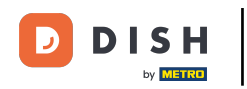

## • A přidejte také nové hodiny.

| <b>DISH</b> RESERVATION  |                                                                                                    | ♦•                                                                                 | Test Bistro Training 🕤                                                | 월 ~             |         |
|--------------------------|----------------------------------------------------------------------------------------------------|------------------------------------------------------------------------------------|-----------------------------------------------------------------------|-----------------|---------|
| Reservations             | Reservation hours can be the same as your opening hours, but they can also star<br>are used to offer reservation times to your guests.<br>e.g: If your reservation hours end at 8 PM and your configured reservation duration | t later and / or end earlier. Your rese<br>on is 2 hours, the last reservation tin | rvation hours in combination wit<br>ne offered to your guests is 6PM. | h duration      |         |
| 🖻 Table plan             |                                                                                                    |                                                                                    |                                                                       | Back            |         |
| 🎢 Menu                   | Tell us when you would like to accept reservations.                                                                                                    |                                                                                    |                                                                       |                 |         |
| 🐣 Guests                 | Day(s)                                                                                                    | Time                                                                               |                                                                       | ×               |         |
| ④ Feedback               | Mon, Tue, Wed, Thu, Fri 🔹                                                                                                    | 09 : 00 am( - 10 : 00                                                              | pm                                                                    | +               |         |
| 🗠 Reports                | Day(s)                                                                                                    | Time                                                                               |                                                                       | ×               |         |
| 🔹 Settings 👻             | Sat, Sun 🔹                                                                                                    | 02 : 00 pm - 12 : 00                                                               | am                                                                    | +               |         |
| O Hours                  |                                                                                                    |                                                                                    |                                                                       |                 |         |
| 🖻 Reservations           | Would you like to add more days?                                                                                                    |                                                                                    | (                                                                     | Add             |         |
| 🛱 Tables/Seats           |                                                                                                    |                                                                                    |                                                                       | SAVE            |         |
| 💼 Reservation limits     |                                                                                                    |                                                                                    |                                                                       | SAVE            |         |
| % Offers                 |                                                                                                    |                                                                                    |                                                                       |                 |         |
| ♠ Notifications          |                                                                                                    |                                                                                    |                                                                       |                 |         |
| \land Account            |                                                                                                    |                                                                                    |                                                                       |                 |         |
| 𝔗 Integrations           |                                                                                                    |                                                                                    |                                                                       |                 |         |
| oo many guests in house? | Designed by Hospitality Digital GmbH. All rights reserved.                                                                                                    | FAQ   1                                                                            | Terms of use   Imprint   Data priva                                   | cy   Privacy Se | ettings |

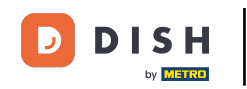

## Po dokončení úprav klikněte na ULOŽIT pro použití změn.

| <b>DISH</b> RESERVATION  |                                                                                                    |                                                                          | Test Bistro                                      | Training 🕤   퀵불 🗸                              |          |
|--------------------------|----------------------------------------------------------------------------------------------------|--------------------------------------------------------------------------|--------------------------------------------------|------------------------------------------------|----------|
| Reservations             | Reservation hours can be the same as your opening hours, but they can also star<br>are used to offer reservation times to your guests.<br>e.g: If your reservation hours end at 8 PM and your configured reservation duration | t later and / or end earlier. You<br>on is 2 hours, the last reservation | r reservation hours in<br>on time offered to you | combination with duration<br>Ir guests is 6PM. |          |
| 🎮 Table plan             |                                                                                                    |                                                                          |                                                  | Back                                           |          |
| ¶ Menu                   | Tell us when you would like to accept reservations.                                                                                                    |                                                                          |                                                  |                                                |          |
| 🛎 Guests                 | Day(s)                                                                                                    | Time                                                                     |                                                  | ×                                              |          |
| edback                   | Mon, Tue, Wed, Thu, Fri 🔹                                                                                                    | 09 : 00 am - 10                                                          | : 00 pm                                          | +                                              |          |
| 🗠 Reports                | Day(s)                                                                                                    | Time                                                                     |                                                  | ×                                              |          |
| 💠 Settings 👻             | Sat, Sun 🔹                                                                                                    | 02 : 00 pm - 12                                                          | : 00 am                                          | +                                              |          |
| O Hours                  |                                                                                                    |                                                                          |                                                  |                                                |          |
| Reservations             | Would you like to add more days?                                                                                                    |                                                                          |                                                  | Add                                            |          |
| 🛱 Tables/Seats           |                                                                                                    |                                                                          |                                                  | SAVE                                           |          |
| 🛱 Reservation limits     |                                                                                                    |                                                                          |                                                  | SAVE                                           | 2        |
| % Offers                 |                                                                                                    |                                                                          |                                                  |                                                |          |
| ↓ Notifications          |                                                                                                    |                                                                          |                                                  |                                                |          |
| 😚 Account                |                                                                                                    |                                                                          |                                                  |                                                |          |
| 𝔗 Integrations           |                                                                                                    |                                                                          |                                                  |                                                |          |
| oo many guests in house? | Designed by Hospitality Digital GmbH. All rights reserved.                                                                                                    | FAC                                                                      | 2   Terms of use   Im                            | print   Data privacy   Privacy S               | settings |

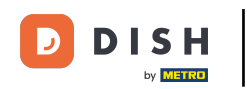

## Chcete-li přidat výjimky do své běžné otevírací doby, klikněte na PŘIDAT .

| <b>DISH</b> RESERVATION   |                                                                                                    | 🌲 Test Bistro Training 🕤   🎽 🔶                                                                                                    |
|---------------------------|----------------------------------------------------------------------------------------------------|----------------------------------------------------------------------------------------------------|
| Reservations              | Reservation hours can be the same as your opening hours, but they can also s<br>are used to offer reservation times to your guests.<br>e.g: If your reservation hours end at 8 PM and your configured reservation dur | o start later and / or end earlier. Your reservation hours in combination with duration<br>luration is 2 hours, the last reservation time offered to your guests is 6PM. |
| 🛏 Table plan              | Reservation hours 2                                                                                                    | Are you closed for holidays? Opening late or closing early on a certain day?                                                                                             |
| 🎢 Menu                    | <b>Monday</b><br>09:00 AM - 10:00 PM                                                                                                    | You can now configure exceptions to your regular reservation hours to<br>ensure that guests don't arrive when you are closed for business!                               |
| 🐣 Guests                  | <b>Tuesday</b><br>09:00 AM - 10:00 PM                                                                                                    |                                                                                                    |
| Feedback                  | <b>Wednesday</b><br>09:00 AM - 10:00 PM                                                                                                    |                                                                                                    |
| 🗠 Reports                 | <b>Thursday</b><br>09:00 AM - 10:00 PM                                                                                                    |                                                                                                    |
| 💠 Settings 👻              | <b>Friday</b><br>09:00 AM - 10:00 PM                                                                                                    |                                                                                                    |
|                           | <b>Saturday</b><br>02:00 PM - 12:00 AM                                                                                                    |                                                                                                    |
| A Tables/Seats            | <b>Sunday</b><br>02:00 PM - 12:00 AM                                                                                                    |                                                                                                    |
| 🛱 Reservation limits      |                                                                                                    |                                                                                                    |
| <b>%</b> Offers           | Services 🖉                                                                                                    | r                                                                                                    |
| ↓ Notifications           | Set services to filter reservations and define default reservation durations<br>per service                                                                                                    |                                                                                                    |
| 😤 Account                 |                                                                                                    |                                                                                                    |
| <i> </i>                  |                                                                                                    |                                                                                                    |
| Too many guests in house? | Designed by Hospitality Digital GmbH. All rights reserved.                                                                                                    | FAQ   Terms of use   Imprint   Data privacy   Privacy Settings                                                                                                    |

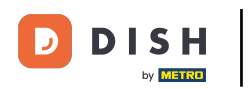

#### Nyní můžete přidat výjimky pro časy, kdy máte zavřeno nebo jinou otevírací dobu.

| <b>DISH</b> RESERVATION                  |                                                                                                    | <b>*</b> •             | Test Bistro Training 🕤 🗍           |             | •     |
|------------------------------------------|----------------------------------------------------------------------------------------------------|------------------------|------------------------------------|-------------|-------|
| Reservations                             | Are you closed for holidays? Opening late or closing early on a certain day?<br>You can now configure exceptions to your regular reservation hours to ensure that guests don't a | rrive when you are clo | osed for business!                 | Back        |       |
| 🛏 Table plan                             |                                                                                                    |                        |                                    | Dack        | 1     |
| 🎢 Menu                                   | Select date / time period Choose activi                                                                                                    | ity                    |                                    | ×           |       |
| 🐣 Guests                                 | on   Please select  Closed                                                                                                    | Different times        |                                    |             |       |
| Feedback                                 |                                                                                                    |                        |                                    |             |       |
| 🗠 Reports                                | vvoula you like to ada more days?                                                                                                    |                        | Ac                                 |             |       |
| 🌣 Settings 👻                             |                                                                                                    |                        |                                    | SAVE        |       |
| O Hours                                  |                                                                                                    |                        |                                    |             |       |
| 🗹 Reservations                           |                                                                                                    |                        |                                    |             |       |
| 🛱 Tables/Seats                           |                                                                                                    |                        |                                    |             |       |
| 🛱 Reservation limits                     |                                                                                                    |                        |                                    |             |       |
| % Offers                                 |                                                                                                    |                        |                                    |             |       |
| 4 Notifications                          |                                                                                                    |                        |                                    |             |       |
| 👚 Account                                |                                                                                                    |                        |                                    |             |       |
| ${\boldsymbol \mathscr{O}}$ Integrations |                                                                                                    |                        |                                    |             |       |
| Too many guests in house?                | Designed by Hospitality Digital GmbH. All rights reserved.                                                                                                    | FAQ   Terr             | ms of use   Imprint   Data privacy | Privacy Set | tings |

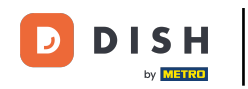

Chcete-li nejprve nastavit, zda je výjimkou konkrétní datum nebo časové období, použijte odpovídající rozbalovací nabídku .

| <b>DISH</b> RESERVATION               |                                                                                                    | <b>*</b> *       | Test Bistro Training    | $\odot \mid$ | <u> </u>   |        |
|---------------------------------------|----------------------------------------------------------------------------------------------------|------------------|-------------------------|--------------|------------|--------|
| E Reservations                        | Are you closed for holidays? Opening late or closing early on a certain day?<br>You can now configure exceptions to your regular reservation hours to ensure that guests don't arrive w | vhen you are clo | osed for business!      |              |            |        |
| 🛏 Table plan                          |                                                                                                    |                  |                         |              | Back       |        |
| 🌱 Menu                                | Select date / time period Choose activity                                                                                                    |                  |                         |              | ×          |        |
| 🛎 Guests                              | on   Please select  Closed Di                                                                                                    | ifferent times   |                         |              |            |        |
| Feedback                              |                                                                                                    |                  |                         |              |            |        |
| 🗠 Reports                             | Would you like to add more days?                                                                                                    |                  |                         | A            | aa         |        |
| 🗢 Settings 👻                          |                                                                                                    |                  |                         |              | SAVE       | )      |
| () Hours                              |                                                                                                    |                  |                         |              |            |        |
| Reservations                          |                                                                                                    |                  |                         |              |            |        |
| 🛱 Tables/Seats                        |                                                                                                    |                  |                         |              |            |        |
| 💼 Reservation limits                  |                                                                                                    |                  |                         |              |            |        |
| % Offers                              |                                                                                                    |                  |                         |              |            |        |
| ♠ Notifications                       |                                                                                                    |                  |                         |              |            |        |
| 😭 Account                             |                                                                                                    |                  |                         |              |            |        |
| ${oldsymbol \mathscr O}$ Integrations |                                                                                                    |                  |                         |              |            |        |
| oo many guests in house?              | Designed by Hospitality Digital GmbH. All rights reserved.                                                                                                    | FAQ   Terr       | ns of use   Imprint   D | ata privacy  | Privacy Se | ttings |

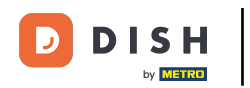

#### Poté nastavte datum výjimky.

| <b>DISH</b> RESERVATION                                                       |                                                                                                    | <b>≜</b> °                      | Test Bistro Training 🕤 🛛 🎽 🗸 🚱                        |
|-------------------------------------------------------------------------------|----------------------------------------------------------------------------------------------------|---------------------------------|-------------------------------------------------------|
|                                                                               | Are you closed for holidays? Opening late or closing early on a certain day?<br>You can now configure exceptions to your regular reservation hours to ensure that guest | s don't arrive when you are clo | osed for business!<br>Back                            |
|                                                                               | Select date / time period Choo<br>on   Please select                                                                                                    | se activity                     | ×                                                     |
| <ul> <li>Feedback</li> <li>Reports</li> </ul>                                 | Would you like to add more days?                                                                                                    |                                 | Add                                                   |
| <ul> <li>Settings -</li> <li>Hours</li> </ul>                                 |                                                                                                    |                                 | SAVE                                                  |
| <ul> <li>☑ Reservations</li> <li>♣ Tables/Seats</li> </ul>                    |                                                                                                    |                                 |                                                       |
| <ul> <li>Reservation limits</li> <li>Offers</li> <li>Notifications</li> </ul> |                                                                                                    |                                 |                                                       |
| Account                                                                       |                                                                                                    |                                 |                                                       |
| Too many guests in house?                                                     | Designed by Hospitality Digital GmbH. All rights reserved.                                                                                                    | FAQ   Terr                      | ms of use   Imprint   Data privacy   Privacy Settings |

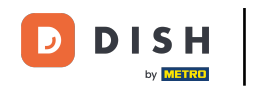

A zda je vaše provozovna zavřená nebo má jinou dobu ve vámi zvoleném termínu, pomocí odpovídajícího ovládacího prvku.

| <b>DISH</b> RESERVATION                    |                                                                                                    | <b>*</b> °       | Test Bistro Training 🕤            | <u> 최</u> 분 ~  |        |
|--------------------------------------------|----------------------------------------------------------------------------------------------------|------------------|-----------------------------------|----------------|--------|
| Reservations                               | Are you closed for holidays? Opening late or closing early on a certain day?<br>You can now configure exceptions to your regular reservation hours to ensure that guests don't arrive w | rhen you are clo | used for business!                |                |        |
| 🛏 Table plan                               |                                                                                                    |                  |                                   | Back           |        |
| 🎢 Menu                                     | Select date / time period Choose activity                                                                                                    |                  |                                   | ×              |        |
| 🛎 Guests                                   | on   Please select  Closed D                                                                                                    | ifferent times   |                                   |                |        |
| Seedback                                   | Wauld you like to add more days?                                                                                                    |                  |                                   | Add            |        |
| 🗠 Reports                                  | vvouid you like to add more days?                                                                                                    |                  |                                   | Add            |        |
| 💠 Settings 👻                               |                                                                                                    |                  |                                   | SAVE           |        |
| () Hours                                   |                                                                                                    |                  |                                   |                |        |
| Reservations                               |                                                                                                    |                  |                                   |                |        |
| 🛱 Tables/Seats                             |                                                                                                    |                  |                                   |                |        |
| 🛱 Reservation limits                       |                                                                                                    |                  |                                   |                |        |
| % Offers                                   |                                                                                                    |                  |                                   |                |        |
| ♀ Notifications                            |                                                                                                    |                  |                                   |                |        |
| 🛠 Account                                  |                                                                                                    |                  |                                   |                |        |
| ${ {oldsymbol {\mathscr O}}}$ Integrations |                                                                                                    |                  |                                   |                |        |
| oo many guests in house?                   | Designed by Hospitality Digital GmbH. All rights reserved.                                                                                                    | FAQ   Terr       | ns of use   Imprint   Data privad | y   Privacy Se | ttings |

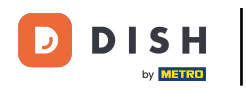

#### Pokud chcete přidat další výjimky, jednoduše klikněte na Přidat .

| <b>DISH</b> RESERVATION                |                                                                                                    | <b>*</b> *                          | Test Bistro Training 🕤 🛛 🎽 🗸                      | •        |
|----------------------------------------|----------------------------------------------------------------------------------------------------|-------------------------------------|---------------------------------------------------|----------|
| E Reservations                         | Are you closed for holidays? Opening late or closing early on a certain day?<br>You can now configure exceptions to your regular reservation hours to ensure tha | at guests don't arrive when you are | closed for business!                              |          |
| 🛏 Table plan                           |                                                                                                    |                                     | Back                                              |          |
| ¶ Menu                                 | Select date / time period                                                                                                    | Choose activity                     | ×                                                 | :        |
| 🐣 Guests                               | on   Please select                                                                                                    | Closed Different time:              | S                                                 |          |
| 🕲 Feedback                             |                                                                                                    |                                     |                                                   | 1        |
| 🗠 Reports                              | Would you like to add more days?                                                                                                    |                                     | Add                                               | 1        |
| 🗢 Settings 👻                           |                                                                                                    |                                     | SAVE                                              |          |
| O Hours                                |                                                                                                    |                                     |                                                   |          |
| 🗹 Reservations                         |                                                                                                    |                                     |                                                   |          |
| 🛱 Tables/Seats                         |                                                                                                    |                                     |                                                   |          |
| 💼 Reservation limits                   |                                                                                                    |                                     |                                                   |          |
| % Offers                               |                                                                                                    |                                     |                                                   |          |
| ↓ Notifications                        |                                                                                                    |                                     |                                                   |          |
| 🛠 Account                              |                                                                                                    |                                     |                                                   |          |
| ${oldsymbol \mathscr{O}}$ Integrations |                                                                                                    |                                     |                                                   |          |
| foo many guests in house?              | Designed by Hospitality Digital GmbH. All rights reserved.                                                                                                    | FAQ   1                             | Terms of use   Imprint   Data privacy   Privacy ! | Settings |

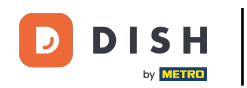

#### Toto je příklad pro zvolené časové období s jinou otevírací dobou.

| DISH RESERVATION                           |                                                        |                                                                                                    | <b>*</b> °                              | Test Bistro Training 🕤 📗           | ╬× ↔             |
|--------------------------------------------|--------------------------------------------------------|----------------------------------------------------------------------------------------------------|-----------------------------------------|------------------------------------|------------------|
| Reservations                               | Are you closed for holiday<br>You can now configure ex | s? Opening late or closing early on a certain day?<br>ceptions to your regular reservation hours to ensure th | at guests don't arrive when you are clo | sed for business!                  |                  |
| Ħ Table plan                               |                                                        |                                                                                                    |                                         |                                    | Back             |
| 🎢 Menu                                     | Select date / time perio                               | d                                                                                                    | Choose activity                         |                                    | ×                |
| 🐣 Guests                                   | on 👻                                                   | Tue, 31/10/2023                                                                                               | Closed Different times                  |                                    |                  |
| Seedback                                   | Select date / time perio                               | od                                                                                                    | Choose activity                         |                                    | ×                |
| 🗠 Reports                                  | from -                                                 | Mon, 13/11/2023                                                                                               | Closed Different times                  |                                    |                  |
| 🔹 Settings 👻                               | until                                                  | Sun, 26/11/2023                                                                                               | 10 : 00 am - 3 : 00                     | pm                                 | + 💼              |
| () Hours                                   | occurs                                                 | every day 🔹                                                                                                   |                                         |                                    |                  |
| 🗟 Reservations                             |                                                        |                                                                                                    |                                         |                                    | _                |
| 🛱 Tables/Seats                             | Would you like to add n                                | nore days?                                                                                                    |                                         |                                    | Add              |
| 🛱 Reservation limits                       |                                                        |                                                                                                    |                                         | _                                  |                  |
| % Offers                                   |                                                        |                                                                                                    |                                         |                                    | SAVE             |
| ♠ Notifications                            |                                                        |                                                                                                    |                                         |                                    |                  |
| 😭 Account                                  |                                                        |                                                                                                    |                                         |                                    |                  |
| ${ {oldsymbol {\mathscr O}}}$ Integrations |                                                        |                                                                                                    |                                         |                                    |                  |
| oo many guests in house?                   | Designed by Hospitality Digital C                      | imbH. All rights reserved.                                                                                    | FAQ   Term                              | ns of use   Imprint   Data privacy | Privacy Settings |

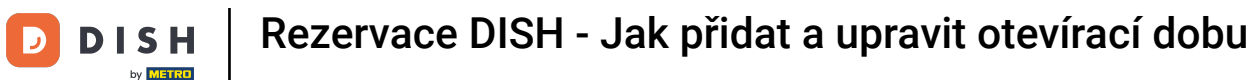

Ð

# Po určité časové období si musíte vybrat, v jakém intervalu se vybraná aktivita opakuje. Příklad: Každý den ve zvoleném období se bude vaše otevírací doba lišit od běžné otevírací doby.

| <b>DISH</b> RESERVATION  |                                                      |                                                                                                    | <b>*</b> *                          | Test Bistro Training 🕤             | 월 ~              |         |
|--------------------------|------------------------------------------------------|----------------------------------------------------------------------------------------------------|-------------------------------------|------------------------------------|------------------|---------|
| Reservations             | Are you closed for holida<br>You can now configure e | /s? Opening late or closing early on a certain day?<br>xceptions to your regular reservation hours to ensure th | at guests don't arrive when you are | closed for business!               |                  |         |
| Ħ Table plan             |                                                      |                                                                                                    |                                     |                                    | Back             |         |
| ¶ Menu                   | Select date / time peri                              | od                                                                                                    | Choose activity                     |                                    | ×                |         |
| 🐣 Guests                 | on 👻                                                 | Tue, 31/10/2023                                                                                                 | Closed Different times              | ;<br>;                             |                  |         |
| eedback                  | Select date / time peri                              | od                                                                                                    | Choose activity                     |                                    | ×                |         |
| 🗠 Reports                | from -                                               | Mon, 13/11/2023                                                                                                 | Closed Different times              | 3                                  |                  |         |
| 🌣 Settings 🗸             | until                                                | Sun, 26/11/2023                                                                                                 | 10 : 00 am - 3 : 00                 | pm                                 | +                |         |
| O Hours                  | occurs                                               | every day 🔹                                                                                                    |                                     |                                    |                  |         |
| D Reservations           |                                                      |                                                                                                    |                                     |                                    |                  |         |
| 🛱 Tables/Seats           | Would you like to add                                | more days?                                                                                                    |                                     |                                    | Add              |         |
| 🛱 Reservation limits     |                                                      |                                                                                                    |                                     |                                    |                  |         |
| % Offers                 |                                                      |                                                                                                    |                                     |                                    | SAVE             |         |
| ♠ Notifications          |                                                      |                                                                                                    |                                     |                                    |                  |         |
| 😚 Account                |                                                      |                                                                                                    |                                     |                                    |                  |         |
| ${\cal S}$ Integrations  |                                                      |                                                                                                    |                                     |                                    |                  |         |
| oo many guests in house? | Designed by Hospitality Digital                      | GmbH. All rights reserved.                                                                                      | FAQ   T                             | erms of use   Imprint   Data priva | acy   Privacy Se | attings |

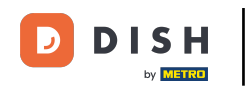

# Po přidání výjimek klikněte na ULOŽIT pro použití změn.

| <b>DISH</b> RESERVATION                               |                                                        |                                                                                                    | <b>*</b> •                             | Test Bistro Training 🕤   🏄 🗸 🚱                         |
|-------------------------------------------------------|--------------------------------------------------------|----------------------------------------------------------------------------------------------------|----------------------------------------|--------------------------------------------------------|
| Reservations                                          | Are you closed for holiday<br>You can now configure ex | s? Opening late or closing early on a certain day?<br>aceptions to your regular reservation hours to ensure th | at guests don't arrive when you are cl | osed for business!                                     |
| 며 Table plan<br>¶ Menu                                | Select date / time perio                               | od                                                                                                    | Choose activity                        | ×                                                      |
| 😬 Guests<br>🕲 Feedback                                | Solost data / time paris                               |                                                                                                    | Choose activity                        | X                                                      |
| ₩ Reports                                             | from •                                                 | Mon, 13/11/2023                                                                                                | Closed Different times                 |                                                        |
| © Hours<br>☑ Reservations                             | occurs                                                 | every day 🔹                                                                                                    |                                        |                                                        |
| A Tables/Seats                                        | Would you like to add r                                | nore days?                                                                                                    |                                        | Add                                                    |
| % Offers<br>♀ Notifications                           |                                                        |                                                                                                    |                                        | SAVE                                                   |
| <ul> <li>☆ Account</li> <li>♂ Integrations</li> </ul> |                                                        |                                                                                                    |                                        |                                                        |
| Too many guests in house?                             | Designed by Hospitality Digital C                      | imbH. All rights reserved.                                                                                     | FAQ   Ter                              | rms of use   Imprint   Data privacy   Privacy Settings |

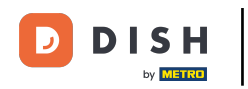

#### Chcete-li pro své služby nastavit určité hodiny, klikněte na příslušnou ikonu úprav .

| <b>DISH</b> RESERVATION                                |                                                                                                    |                                                                   | <b>*</b> •                     | Test Bistro Training 🕤                                               | <u> अ</u><br>जिन्हें ~ |   |
|--------------------------------------------------------|----------------------------------------------------------------------------------------------------|-------------------------------------------------------------------|--------------------------------|----------------------------------------------------------------------|------------------------|---|
| Reservations                                           | Reservation hours can be the same as your opening hours, but they can also s<br>are used to offer reservation times to your guests.<br>e.g: If your reservation hours end at 8 PM and your configured reservation dur | tart later and / or end earlie<br>ation is 2 hours, the last rese | er. Your resei<br>ervation tim | vation hours in combination with<br>e offered to your guests is 6PM. | n duration             |   |
| 🎮 Table plan                                           | Reservation hours                                                                                                    | Exceptional hours                                                 |                                |                                                                      | ľ                      |   |
| 🎢 Menu                                                 | <b>Monday</b><br>09:00 AM - 10:00 PM                                                                                                    | <b>Tue, 31/10/2023</b><br>closed                                  |                                |                                                                      |                        |   |
| 🛎 Guests                                               | <b>Tuesday</b><br>09:00 AM - 10:00 PM                                                                                                    | <b>Mon, 13/11/2023 - Su</b><br>10:00 AM - 03:00 PN                | u <b>n, 26/11/20</b> 2<br>M    | 23                                                                   |                        |   |
| Feedback                                               | <b>Wednesday</b><br>09:00 AM - 10:00 PM                                                                                                    |                                                                   |                                |                                                                      |                        |   |
| 🗠 Reports                                              | Thursday<br>09:00 AM - 10:00 PM                                                                                                    |                                                                   |                                |                                                                      |                        |   |
| 🔹 Settings 👻                                           | <b>Friday</b><br>09:00 AM - 10:00 PM                                                                                                    |                                                                   |                                |                                                                      |                        |   |
| () Hours                                               | <b>Saturday</b><br>02:00 PM - 12:00 AM                                                                                                    |                                                                   |                                |                                                                      |                        |   |
| <ul> <li>Reservations</li> <li>Tables/Seats</li> </ul> | <b>Sunday</b><br>02:00 PM - 12:00 AM                                                                                                    |                                                                   |                                |                                                                      |                        |   |
| 🛱 Reservation limits                                   |                                                                                                    |                                                                   |                                |                                                                      |                        |   |
| % Offers                                               | Services                                                                                                    |                                                                   |                                |                                                                      |                        |   |
| ↓ Notifications                                        | per services to filter reservations and define default reservation durations                                                                                                    |                                                                   |                                |                                                                      |                        |   |
| Account                                                |                                                                                                    |                                                                   |                                |                                                                      |                        |   |
|                                                        |                                                                                                    |                                                                   |                                |                                                                      |                        |   |
| Changes successfully saved                             |                                                                                                    |                                                                   |                                |                                                                      |                        | × |

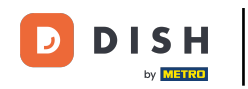

#### • Kliknutím na Přidat přidáte novou provozní dobu.

| <b>DISH</b> RESERVATION                   |                                                                                                    | <b>*</b> *   | Test Bistro Training 🕤           | ) <u> 취</u> 본 ~   |         |
|-------------------------------------------|----------------------------------------------------------------------------------------------------|--------------|----------------------------------|-------------------|---------|
| Reservations                              | Set up service periods to easily filter your reservations by services and get a better overview of incoming gue<br>reservation durations for each service in settings/reservations (e.g. 1h for lunch and 2h for dinner). | ests. With t | his, you will also be able to de | fine default      |         |
| 🍽 Table plan                              |                                                                                                    |              |                                  | Back              |         |
| <b>۳1</b> Menu                            | Would you like to add more days?                                                                                                    |              | (                                | Add               |         |
| 🛎 Guests                                  |                                                                                                    |              |                                  | SAVE              |         |
| Feedback                                  |                                                                                                    |              |                                  |                   |         |
| 🗠 Reports                                 |                                                                                                    |              |                                  |                   |         |
| 🔹 Settings 👻                              |                                                                                                    |              |                                  |                   |         |
| O Hours                                   |                                                                                                    |              |                                  |                   |         |
| Reservations                              |                                                                                                    |              |                                  |                   |         |
| 🛱 Tables/Seats                            |                                                                                                    |              |                                  |                   |         |
| 🛱 Reservation limits                      |                                                                                                    |              |                                  |                   |         |
| % Offers                                  |                                                                                                    |              |                                  |                   |         |
| ↓ Notifications                           |                                                                                                    |              |                                  |                   |         |
| 🛠 Account                                 |                                                                                                    |              |                                  |                   |         |
| ${ {oldsymbol { 	heta } } }$ Integrations |                                                                                                    |              |                                  |                   |         |
| Too many guests in house?                 | Designed by Hospitality Digital GmbH. All rights reserved.                                                                                                    | FAQ   Ter    | ms of use   Imprint   Data pri   | vacy   Privacy Si | ettings |

#### Poté vyberte dny , čas a konkrétní službu pro vaši novou provozní dobu.

| DISH RESERVATION          |                                                                                                    | <b>*</b> •   | Test Bistro Training          | 0   #       | <b>~</b> (  |       |
|---------------------------|----------------------------------------------------------------------------------------------------|--------------|-------------------------------|-------------|-------------|-------|
| Reservations              | Set up service periods to easily filter your reservations by services and get a better overview of incoming gue reservation durations for each service in settings/reservations (e.g. 1h for lunch and 2h for dinner). | ests. With t | his, you will also be able to | define defa | ault        |       |
| 🍽 Table plan              |                                                                                                    |              |                               | Ba          | ck          |       |
| <b>"1</b> Menu            | Day(s) Time                                                                                                    |              |                               |             | ×           |       |
| 🐣 Guests                  | Mon, Tue, Wed, Thu, Fri 🔹 12 : 00 am -                                                                                                    | 3 : 00       | pm Lunch -                    | (+)         |             |       |
| Feedback                  | Would you like to add more days?                                                                                                    |              |                               | Add         | $\supset$   |       |
| 🗠 Reports                 |                                                                                                    |              |                               | C AN        | /=          |       |
| 🏟 Settings 👻              |                                                                                                    |              |                               | SA          | VE          |       |
| O Hours                   |                                                                                                    |              |                               |             |             |       |
| Reservations              |                                                                                                    |              |                               |             |             |       |
| 🛱 Tables/Seats            |                                                                                                    |              |                               |             |             |       |
| Reservation limits        |                                                                                                    |              |                               |             |             |       |
| % Offers                  |                                                                                                    |              |                               |             |             |       |
| ♠ Notifications           |                                                                                                    |              |                               |             |             |       |
| 希 Account                 |                                                                                                    |              |                               |             |             |       |
| ${\cal S}$ Integrations   |                                                                                                    |              |                               |             |             |       |
| Too many guests in house? | Designed by Hospitality Digital GmbH. All rights reserved.                                                                                                    | FAQ   Ter    | ms of use   Imprint   Data    | orivacy   P | rivacy Sett | tings |

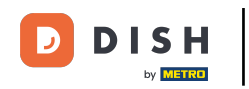

# Až budete hotovi, klikněte na ULOŽIT pro použití změn.

| <b>DISH</b> RESERVATION  |                                                                                                    |                                               | <b>≜</b> ● Te | est Bistro Training 🧲      | )│ ╬╞ ⋎             |         |
|--------------------------|----------------------------------------------------------------------------------------------------|-----------------------------------------------|---------------|----------------------------|---------------------|---------|
| Reservations             | Set up service periods to easily filter your reservations by services and get a better or reservation durations for each service in settings/reservations (e.g. 1h for lunch and | overview of incoming guest<br>2h for dinner). | s. With this, | you will also be able to c | lefine default      |         |
| 🖻 Table plan             |                                                                                                    |                                               |               |                            | Back                |         |
| 🍴 Menu                   | Day(s)                                                                                                    | Time                                          |               |                            | ×                   |         |
| 🐣 Guests                 | Mon, Tue, Wed, Thu, Fri 🔹                                                                                                    | 12 : 00 am - 3                                | : 00 pn       | n Lunch 🔻                  | +                   |         |
| 🕲 Feedback               | Would you like to add more days?                                                                                                    |                                               |               |                            | Add                 |         |
| 🗠 Reports                |                                                                                                    |                                               |               |                            |                     |         |
| 🌣 Settings 👻             |                                                                                                    |                                               |               |                            | SAVE                |         |
| O Hours                  |                                                                                                    |                                               |               |                            |                     |         |
| 🖻 Reservations           |                                                                                                    |                                               |               |                            |                     |         |
| 🛱 Tables/Seats           |                                                                                                    |                                               |               |                            |                     |         |
| 🛱 Reservation limits     |                                                                                                    |                                               |               |                            |                     |         |
| % Offers                 |                                                                                                    |                                               |               |                            |                     |         |
| ♀ Notifications          |                                                                                                    |                                               |               |                            |                     |         |
| 😭 Account                |                                                                                                    |                                               |               |                            |                     |         |
| 𝚱 Integrations           |                                                                                                    |                                               |               |                            |                     |         |
| oo many guests in house? | Designed by Hospitality Digital GmbH. All rights reserved.                                                                                                    | FA                                            | .Q   Terms o  | fuse   Imprint   Data p    | rivacy   Privacy Se | ettings |

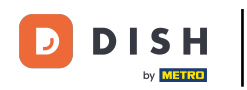

To je vše. Dokončili jste tutoriál a nyní víte, jak přidat a upravit otevírací dobu.

| <b>DISH</b> RESERVATION    |                                                                                                    |                     | <b>\$</b> *                                                                           | Test Bistro Training 🕤                                               | 4<br>4<br>4<br>4<br>4<br>4<br>4<br>4<br>4<br>4<br>4<br>4<br>4<br>4<br>4<br>4<br>4<br>4<br>4 |   |
|----------------------------|----------------------------------------------------------------------------------------------------|---------------------|---------------------------------------------------------------------------------------|----------------------------------------------------------------------|---------------------------------------------------------------------------------------------|---|
| Reservations               | Reservation hours can be the same as your opening hours, but<br>are used to offer reservation times to your guests.<br>e.g: If your reservation hours end at 8 PM and your configured | they can also start | t later and / or end earlier. Your reservent on is 2 hours, the last reservation time | vation hours in combination with<br>e offered to your guests is 6PM. | duration                                                                                    |   |
| Ħ Table plan               | Reservation hours                                                                                                    | ľ                   | Exceptional hours                                                                     |                                                                      | ľ                                                                                           |   |
| <b>۴1</b> Menu             | <b>Monday</b><br>09:00 AM - 10:00 PM                                                                                                    |                     | <b>Tue, 31/10/2023</b><br>closed                                                      |                                                                      |                                                                                             |   |
| 📇 Guests                   | <b>Tuesday</b><br>09:00 AM - 10:00 PM                                                                                                    |                     | <b>Mon, 13/11/2023 - Sun, 26/11/202</b><br>10:00 AM - 03:00 PM                        | 3                                                                    |                                                                                             |   |
| 🕲 Feedback                 | <b>Wednesday</b><br>09:00 AM - 10:00 PM                                                                                                    |                     |                                                                                       |                                                                      |                                                                                             |   |
| 🗠 Reports                  | <b>Thursday</b><br>09:00 AM - 10:00 PM                                                                                                    |                     |                                                                                       |                                                                      |                                                                                             |   |
| 🌣 Settings 👻               | Friday<br>09:00 AM - 10:00 PM                                                                                                    |                     |                                                                                       |                                                                      |                                                                                             |   |
| ③ Hours Ø Reservations     | <b>Saturday</b><br>02:00 PM - 12:00 AM                                                                                                    |                     |                                                                                       |                                                                      |                                                                                             |   |
| <br>₽Tables/Seats          | <b>Sunday</b><br>02:00 PM - 12:00 AM                                                                                                    |                     |                                                                                       |                                                                      |                                                                                             |   |
| 🛱 Reservation limits       |                                                                                                    |                     |                                                                                       |                                                                      |                                                                                             |   |
| % Offers                   | Services                                                                                                    | ľ                   |                                                                                       |                                                                      |                                                                                             |   |
| රූ Notifications           | <b>Monday</b><br><b>Lunch</b> : 12:00 AM - 03:00 PM                                                                                                    |                     |                                                                                       |                                                                      |                                                                                             |   |
| 😤 Account                  | Tuesday<br>Lunch: 12:00 AM - 03:00 PM                                                                                                    |                     |                                                                                       |                                                                      |                                                                                             |   |
| ${\cal O}$ Integrations    | <b>Wednesday</b><br><b>Lunch</b> : 12:00 AM - 03:00 PM                                                                                                    |                     |                                                                                       |                                                                      |                                                                                             |   |
| Changes successfully saved |                                                                                                    |                     |                                                                                       |                                                                      |                                                                                             | × |

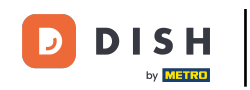

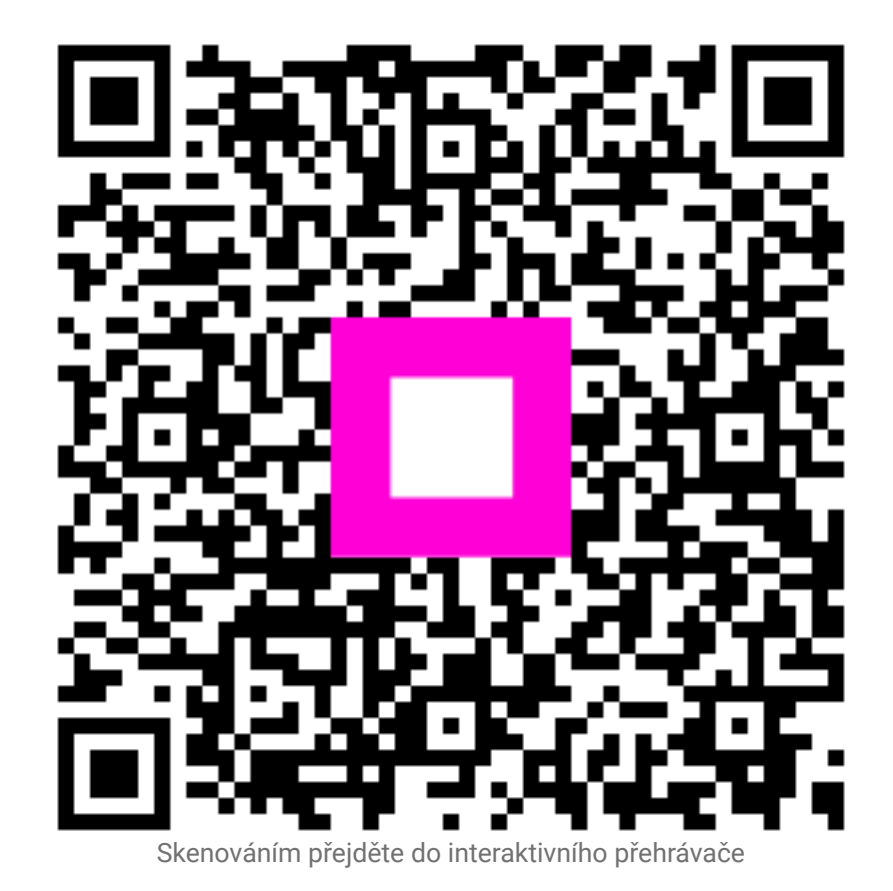